## Setup Ximplify Mail – Outlook on Mobile Phone

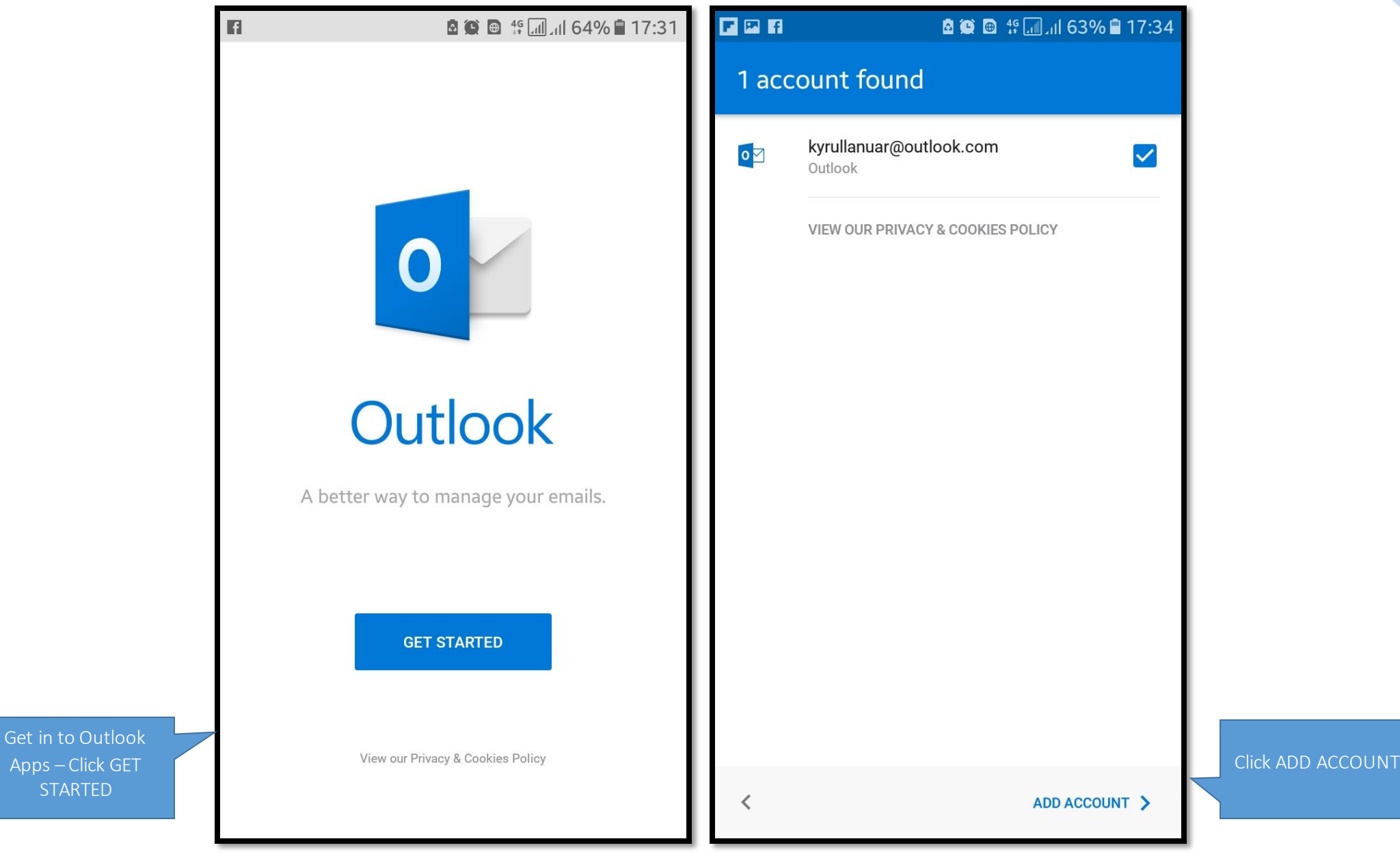

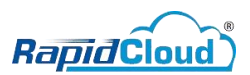

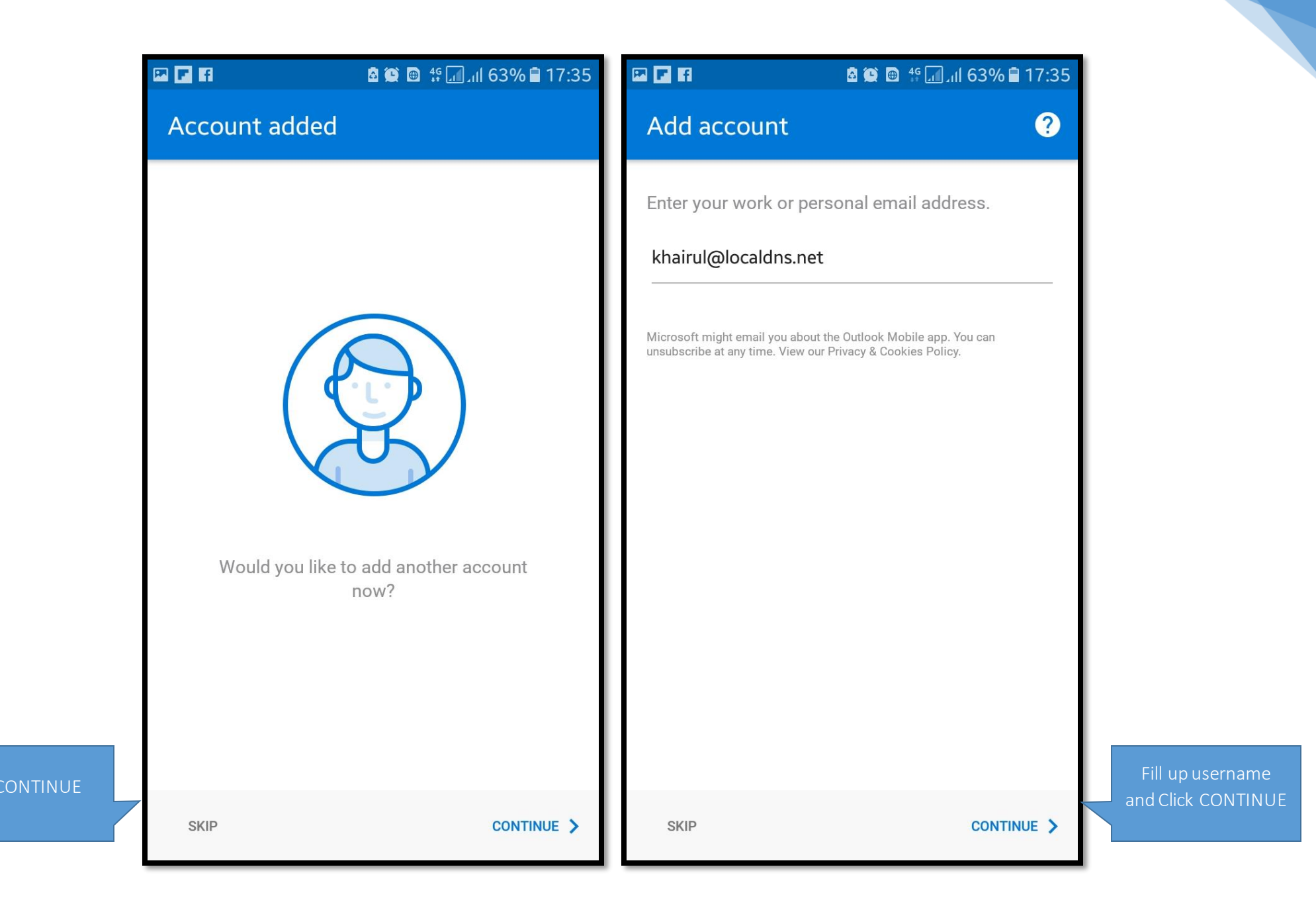

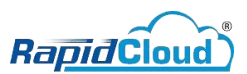

Click SET UP

ACCOUNT

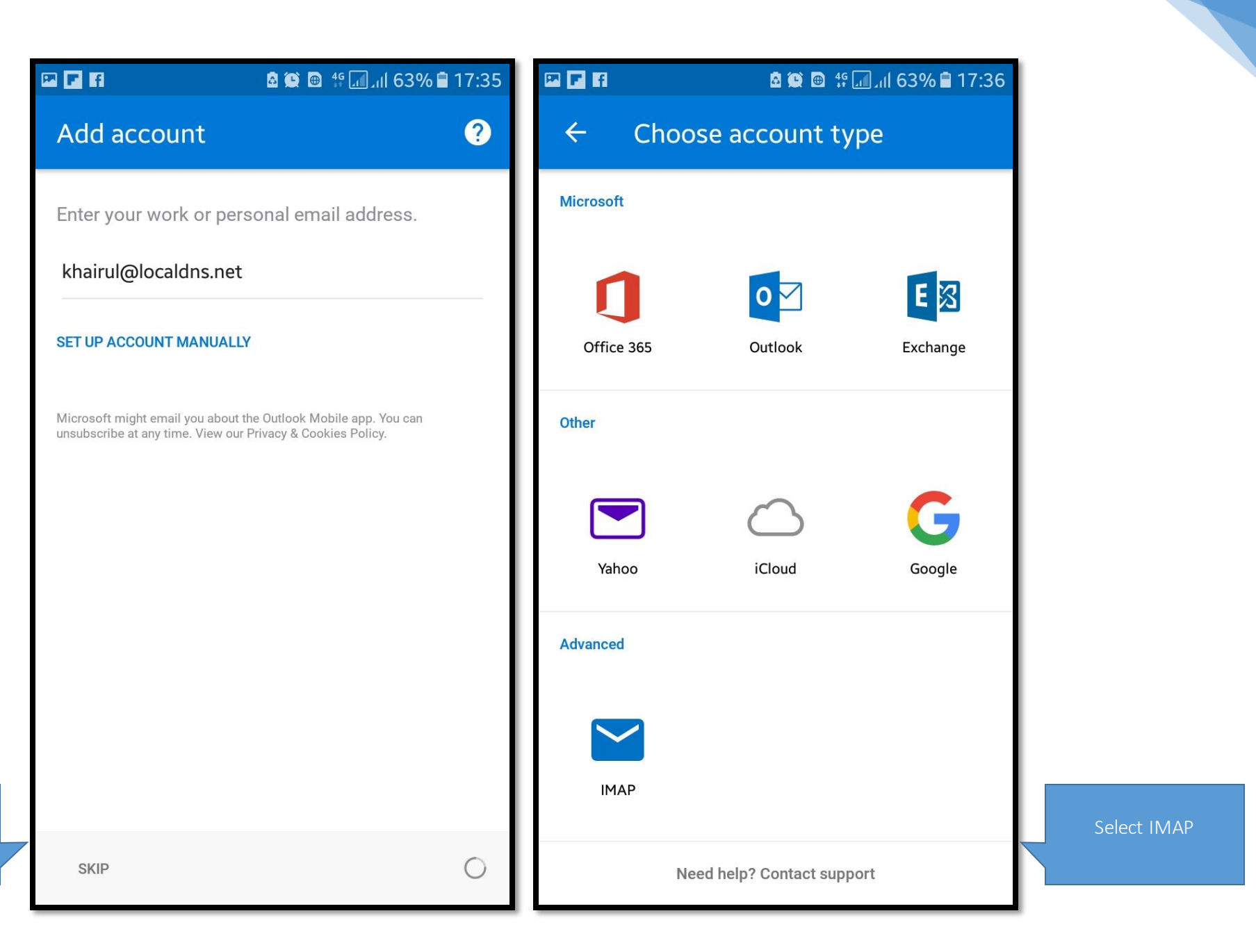

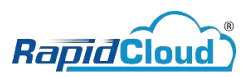

and click ADVANCED

|                                     | 🖻 🏵 📾 👯 📶 Jill 63% 🖬 17:36 |     |                                       |     |  |
|-------------------------------------|----------------------------|-----|---------------------------------------|-----|--|
| ← Con                               | nect IMAP                  | ? 🗸 | ← Connect IMAP                        | ? 、 |  |
| Email Address                       |                            |     |                                       |     |  |
| khairul@loca                        | ldns.net                   |     | IMAP Incoming Email Server            |     |  |
|                                     |                            |     | IMAP Host Name (e.g. imap.domain.com) |     |  |
| Password                            |                            |     | xmail-02.ximplify.com:993             |     |  |
| Display Name (example: Mike Rosoft) |                            |     | IMAP Username (example: mike.rosoft)  |     |  |
| Khairul                             | ampros Fine Robord         |     | khairul@localdns.net                  |     |  |
|                                     |                            |     | IMAP Password                         |     |  |
| Work                                | npie: work)                |     | •••••                                 |     |  |
|                                     |                            |     | SMTP Outgoing Email Server            |     |  |
|                                     |                            |     | SMTP Host Name (e.g. smtp.domain.com  | )   |  |
|                                     |                            |     | xmail-02.ximplify.com:465             |     |  |
|                                     |                            |     | SMTP Username (example: mike.rosoft)  |     |  |
|                                     |                            |     | khairul@localdns.net                  |     |  |
|                                     |                            |     | kinal allelocalaris.net               |     |  |
|                                     |                            |     | SMTP Password                         |     |  |
|                                     |                            |     | SMTP Password                         |     |  |

ill up hostname (follov image). Username & password use user account.